# РУКОВОДСТВО ПО УСТАНОВКЕ И АКТИВАЦИИ ПРОГРАММЫ

# СОДЕРЖАНИЕ

# УСТАНОВКА, АКТИВАЦИЯ И ЗАПУСК ПРОГРАММЫ

|                                       | 1 |
|---------------------------------------|---|
| т. эстановка программы                | ! |
| 2. Запуск программы                   | 1 |
| 3. Активация программы                | 2 |
|                                       |   |
| ПЕРЕНОС ЛИЦЕНЗИИ И УДАЛЕНИЕ ПРОГРАММЫ |   |
| 1. Деактивация программы              | 5 |

# 

# Уважаемый пользователь!

Вы приобрели лицензионную копию программы, защищённую от несанкционированного использования.

# Что нужно для работы с программой

- 1. Установить программу.
- 2. Запустить программу (для активации) и активировать.
- 3. Запустить программу для работы.

**ВНИМАНИЕ!** Для активации программы необходимо соединение с Интернетом (не обязательно на том компьютере, на котором устанавливается программа).

# УСТАНОВКА, АКТИВАЦИЯ И ЗАПУСК ПРОГРАММЫ

## 1. Установка программы

Для работы с программой необходимо установить её на ваш компьютер. При установке программы происходит копирование необходимых файлов с компакт-диска на жёсткий диск вашего компьютера. Программа имеет функцию автозапуска: вставьте диск с программой в устройство для чтения компакт-дисков или DVD-дисков, и через несколько секунд произойдет запуск программы установки. Далее следуйте указаниям этой программы.

## Если программа не устанавливается автоматически

1. Вставьте диск с программой в устройство для чтения компакт-дисков или DVD-дисков.

- 2. Правой кнопкой мыши откройте содержимое диска.
- 3. Дважды щёлкните файл setup.exe. Запустится программа установки.
- 4. Далее следуйте указаниям, появляющимся на экране.

**ВНИМАНИЕ!** Данная программа защищена лицензией, ограничивающей количество активаций программы. В коробке с диском находится **серийный номер**, который вам потребуется для активации программы.

Количество активаций программы указано в **Соглашении с конечным пользователем**, которое вы принимаете в процессе установки программы. Повторно прочитать его можно в папке **Программы** (Programs) / **Новый диск /** Название программы, воспользовавшись кнопкой **Пуск** (Start).

## 2. Запуск программы

Для запуска программы можно дважды щёлкнуть на **Рабочем столе** ярлык с названием программы. Также можно воспользоваться нижеприведённым алгоритмом.

- 1. Нажмите кнопку Пуск (Start).
- 2. Выберите Программы (Programs) / Новый диск / Название программы.
- 3. Щёлкните Запустить программу.

#### 3. Активация программы

Активация программы предназначена для профессиональной защиты от несанкционированного использования, промышленного или домашнего копирования, профессионального взлома и анализа мультимедийных программных продуктов, распространяемых на оптических носителях и через Интернет. Для корректной работы программного обеспечения вы должны его активировать при первом запуске после установки.

Для активации программы необходимо соединение с Интернетом (не обязательно на том компьютере, на котором устанавливается программа).

**ВАЖНО!** Для сохранения количества активаций перед переустановкой операционной системы или изменением конфигурации компьютера, на котором установлено и активировано программное обеспечение, выполните процедуру переноса лицензии (деактивации), описанную в разделе «Деактивация программы».

#### Для активации программы используйте нижеприведённый алгоритм действий.

- 1. Запустите программу (см. раздел «Запуск программы»).
- 2. Введите серийный номер программы (рис. 1), который вы получили при покупке.

| 🥳 Название программы – Активация                                                                               |                |
|----------------------------------------------------------------------------------------------------|----------------|
| Этот продукт требует активации. Введите серийный номер и нажмите<br>"Далее". Требуется подключение к Интернет. | Далее          |
|                                                                                                    | Выход          |
| XX-XXXXX-XXXXXX-XXXXX-XXXXXX                                                                                   | ]              |
| Если у вас нет подключения к Интернет, вы можете провести активацию<br><u>другим</u> способом.                 |                |
| Если у вас нет серийного номера, вы можете его приобрести.                                                     |                |
| Вы можете <u>деактивировать</u> это приложение на данном компьютере.<br>Подробнее читайте в "Справке".         |                |
| Впоследствии данная функция будет доступна при запуске приложения с нажатой клавишей Shift или Ctrl.           |                |
| Узнайте больше о продуктах нашей компании на странице<br><u>http://www.school.nd.ru/</u> .                     |                |
| <u>У меня уже есть активационный ключ</u>                                                                      | <u>Справка</u> |

Рис. 1

#### 3. Нажмите кнопку Далее.

4. Программа активации установит соединение с сервером защиты, используя сеть Интернет. При успешном завершении активации на экране появится окно с параметрами лицензии. После нажатия кнопки **ОК** защищённое приложение запустится.

#### Если программа не активируется автоматически

Если попытка автоматической активации не удалась (например, если ваш компьютер не был подключен к Интернету), то появляется окно с предложением выполнить активацию вручную.

Чтобы активировать приложение вручную, необходим доступ в Интернет. Для входа в Интернет не обязательно использовать тот компьютер, на котором вы хотите активировать приложение. Вы можете использовать любое устройство с доступом в Интернет: компьютер в интернет-клубе, КПК или смартфон и т. д.

## Порядок действий для активации программы вручную

1. В информационном окне (рис. 2) щёлкните активное слово «другим» (в предложении «...вы можете провести активацию другим способом»).

| 😻 Название программы – Активация                                                                                                    |                 |
|----------------------------------------------------------------------------------------------------|-----------------|
| Не удается активировать продукт автоматически.                                                                                                    | Повторить       |
| Если у вас нет подключения к Интернет, вы можете провести активацию<br><u>другим</u> способом.                                                                                                    | Отчет об ошибке |
| Причина ошибки: Подключение к серверу активации невозможно.<br>Пожалуйста, повторите попытку позднее.<br>Чтобы получить отчет об ошибке для последующей передачи его в службу<br>технической поддержки продукта, нажмите на соответствующую кнопку. | Выход           |
|                                                                                                    | <u>Справка</u>  |

Рис. 2

2. В появившемся окне вы увидите ваш серийный номер (который вы получили при покупке) и сгенерированный код оборудования (рис. 3). Скопируйте код оборудования. Дефисы между символами кода не обязательны и служат только для упрощения визуализации.

| Название программы – Активация                                                                                                    |                |
|----------------------------------------------------------------------------------------------------|----------------|
| ыберите предпочтительный способ активации:                                                                                                    | Далее          |
| Веб-сайт E-mail Телефон                                                                                                    | Назад          |
| Серийный номер (идентифицирует копию продукта):                                                                                                    | Выход          |
| xx-xxx xxx-xxx xxx-xxx xxx-xxx xxx                                                                                                    |                |
| Код оборудования (идентифицирует компьютер):                                                                                                    |                |
| KKKK-KKKKKK-KKKKKKKKKKKKKKKKKKKKKKKKKK                                                                                                    |                |
| Для активации передайте указанные серийный номер и код<br>оборудования в течение 1 дня на активационный сайт<br><u>http://www.nd.ru/activate</u> , который создаст для вас персональный<br>активационный ключ. |                |
| Для запуска приложения введите активационный ключ в<br>это поле и нажмите кнопку "Далее".                                                                                                    |                |
|                                                                                                    | <u>Справка</u> |

Рис. 3

3. Откройте в интернет-браузере ссылку http://www.nd.ru/activate. Для входа в Интернет не обязательно использовать тот компьютер, на котором вы хотите активировать программное обеспечение. Вы можете использовать любое устройство с доступом в Интернет.

4. В поле *Серийный номер* введите серийный номер программы, полученный при покупке. В поле *Код оборудования* введите код, который вы скопировали в п. 2 (рис. 4).

| Оп-line нагазии Дилеран<br>Акстивация и<br>деактивация п<br>приложения<br>В С<br>Цин<br>В С<br>Цин<br>В С<br>Цин<br>В С<br>Цин<br>В С<br>Цин<br>В С<br>Цин<br>В С<br>Цин<br>В С<br>Цин<br>В С<br>Цин<br>В С<br>С<br>Цин<br>В С<br>С<br>Цин<br>В С<br>С<br>Цин<br>В С<br>С<br>Цин<br>В С<br>С<br>Цин<br>В С<br>С<br>Цин<br>В С<br>С<br>Цин<br>В С<br>С<br>Цин<br>В С<br>С<br>Цин<br>В С<br>С<br>Цин<br>В С<br>С<br>Цин<br>В С<br>С<br>Цин<br>В С<br>С<br>Цин<br>В С<br>С<br>С<br>С<br>С<br>С<br>С<br>С<br>С<br>С<br>С<br>С<br>С<br>С<br>С<br>С<br>С<br>С<br>С                                                                                                    | Олизоватоляя Регистр Активация и деактив Получите "Активационний автоматически стенерирое Для восстановления деакт 8 случае возникновения ви читать подообное руховодство   | ация Сорун Конгалы О холозиии<br>ация приложений<br>конс иля загуска и работы с продукто-<br>анный приложением при запуска,<br>инвированной лицизани дополнительно у<br>по астивании в деастивании приложение<br>видоравать приложение                 | на своем компьютере. Для этоп<br>ажите "Деактивационный код", г<br>5у поддержки. | коли<br>то используйте "Серийный номер" и "Код оборудования",<br>полученный при деактивации продукта. |
|----------------------------------------------------------------------------------------------------|----------------------------------------------------------------------------------------------------|----------------------------------------------------------------------------------------------------|----------------------------------------------------------------------------------|----------------------------------------------------------------------------------------------------|
| Активация и деактивация по приложений по приложений по в приложений по в приложений по в приложений по приложений по приложений п | Активация и деактив<br>Получите "Активационный<br>автоматически стенериров<br>Для восстановления деакт<br>8 случае возникновения в<br>Читать подообное риководство<br>Актия | ация приложений<br>кноч <sup>6</sup> для запуска и работы с продукто-<br>анный приложением при запуска<br>наврозанной ликизии дополнительно у<br>просов, пожалуйста, обратитесь в служ<br>по астивации и деастивации поножений<br>видовать при пожение | на своем компьютере. Для этоп<br>ажите "Деактивационный код", г<br>бу поддержки. | то используйте "Серийный номер" и "Код оборудования",<br>полученный при деактивации продукта.         |
|                                                                                                    | Акти                                                                                                    | вировать приложение                                                                                                    |                                                                                  |                                                                                                    |
|                                                                                                    | Серийный номер =<br>Код оборудования =<br>Деактивационный код                                                                                                    | ха. хохоох хохоох хохоох хохоох<br>Так-тохоох «Кака «Кака» нахоох<br>пучить Активационный ключ                                                                                                    | DV/DOWEHINE                                                                      |                                                                                                    |

Рис. 4

5. Нажмите кнопку **Получить активационный ключ**. Вы перейдёте на новую страницу, на которой будет отображён активационный ключ (рис. 5).

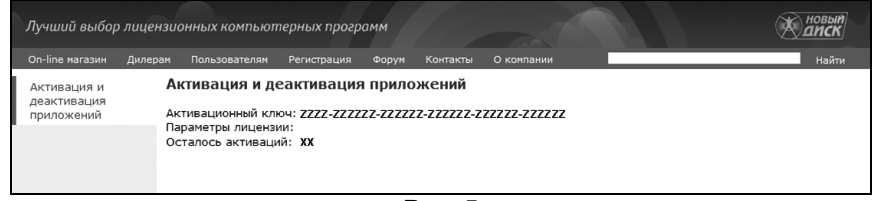

Рис. 5

6. Скопируйте полученный активационный ключ.

7. Вернитесь в программе активации на соответствующий экран (рис. 3). В поле ввода впишите активационный ключ, который вы скопировали в п. 6 (рис. 6). Нажмите кнопку **Далее**. Если все действия были выполнены правильно, программа запустится.

| Название программы – Активация                                                                                                    |       |
|----------------------------------------------------------------------------------------------------|-------|
| ыберите предпочтительный способ активации:                                                                                                    | Далее |
| Веб-сайт E-mail Телефон                                                                                                    | Назад |
| Серийный номер (идентифицирует копию продукта):                                                                                                    | Выход |
| ******                                                                                                    |       |
| Код оборудования (идентифицирует компьютер):                                                                                                    |       |
| KKKK-KKKKKKK-KKKKKKK-KKKKKKKKKKKKKKKKK                                                                                                    |       |
| Для активации передайте указанные серийный номер и код<br>оборудования в течение 1 дня на активационный сайт<br><u>http://www.nd.ru/activate</u> , который создаст для вас персональный<br>активационный ключ. |       |
| Для запуска приложения введите активационный ключ в<br>это поле и нажмите кнопку "Далее".                                                                                                    |       |
| 7777-777777-777777-777777-777777                                                                                                    |       |
|                                                                                                    | ,     |

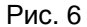

**ВНИМАНИЕ!** Если вы осуществляете активацию на компьютере, который не подключен к Интернету, то вам сначала необходимо произвести действия по пп. 1 и 2. Далее вы должны через Интернет (с любого другого компьютера) получить активационный ключ и сохранить его. Это можно сделать по ссылке http://www.nd.ru/activate, а также написав на электронную почту support@nd.ru. В течение 24 часов вы должны ввести полученный активационный ключ в компьютер, на котором производилась попытка активации. Для этого запустите на компьютере программу, введите опять серийный номер программы. Сгенерируется код оборудования (рис. 3). Введите активационный ключ (рис. 6) и нажмите кнопку **Далее**.

**ВАЖНО!** Для сохранения количества активаций перед переустановкой операционной системы или изменением конфигурации компьютера, на котором установлено и активировано программное обеспечение, выполните процедуру переноса лицензии (деактивации), описанную ниже.

# ПЕРЕНОС ЛИЦЕНЗИИ И УДАЛЕНИЕ ПРОГРАММЫ

Перенос лицензии – технология, позволяющая перенести защищённое, с привязкой к компьютеру, программное обеспечение на другой компьютер, восстановить его при изменении конфигурации компьютера или переустановке операционной системы с сохранением лицензии и количества активаций.

# Перенос лицензии

1. Выполните действия, указанные в разделе «Деактивация программы», на компьютере с уже установленной программой.

2. Выполните действия из раздела «Активация программы» на том компьютере, на который вы хотите перенести программу.

#### 1. Деактивация программы

**ВНИМАНИЕ!** Программа фактически деактивируется на компьютере сразу после того, как пользователь нажмёт кнопку *Деактивировать* (рис. 8), а не после получения подтверждения от сервера защиты. Регистрация деактивации на сервере защиты необходима только для повторной активации программы. Если деактивация проведена некорректно, то вы не сможете повторно использовать защищённое программное обеспечение на этом или другом компьютере.

#### Порядок действий при деактивации программы

- 1. Нажмите кнопку *Пуск* (Start).
- 2. Выберите Программы (Programs) / Новый Диск / Название программы / Активация программы.
- 3. Щёлкните **Перенос лицензии**.

4. В появившемся информационном окне (рис. 7) щёлкните активное слово «деактивировать» (в предложении «Вы можете <u>деактивировать</u> это приложение...»).

| 🛞 Название программы – Активация                                                                               |                |
|----------------------------------------------------------------------------------------------------|----------------|
| Этот продукт требует активации. Введите серийный номер и нажмите<br>"Далее". Требуется подключение к Интернет. | Далее          |
|                                                                                                    | Выход          |
| xx-xxxxx-xxxxxx-xxxxxx                                                                                         |                |
| Если у вас нет подключения к Интернет, вы можете провести активацию<br><u>другим</u> способом.                 |                |
| Если у вас нет серийного номера, вы можете его приобрести.                                                     |                |
| Вы можете <u>деактивировать</u> это приложение на данном компьютере.<br>Подробнее читайте в "Справке".         |                |
| Впоследствии данная функция будет доступна при запуске приложения с<br>нажатой клавишей Shift или Ctrl.        |                |
| Узнайте больше о продуктах нашей компании на странице<br><u>http://www.school.nd.ru/</u> .                     |                |
| <u>У меня уже есть активационный ключ</u>                                                                      | <u>Справка</u> |

Рис. 7

5. В следующем окне нажмите кнопку **Деактивировать** (рис. 8), если вы уверены, что хотите деактивировать программу. Обращаем ваше внимание на то, что, после того как вы нажмёте кнопку, программа будет деактивирована. Если вы не уверены в том, что хотите деактивировать программу, нажмите кнопку **Выход**.

| 💓 Название программы – Деактивация                                                                                                    |                         |
|----------------------------------------------------------------------------------------------------|-------------------------|
| Внимание! Продукт будет деактивирован.<br>После деактивации вы не сможете использовать его на этом<br>компьютере до повторного проведения процедуры активации.<br>Проверьте подключение к Интернет и нажмите "Деактивировать" для<br>деактивации продукта.<br>Если у вас нет подключения к Интернет, вы можете провести | Деактивировать<br>Выход |
| деактивацию <u>другим</u> спосовом.                                                                                                    | <u>Справка</u>          |

Рис. 8

6. Программа деактивации установит соединение с сервером защиты, используя сеть Интернет. Если регистрация деактивации завершилась успешно, то на экране появляется окно с подтверждением. Для завершения процесса автоматической деактивации остаётся нажать любую из кнопок – **ОК** или **Выход**.

**ВАЖНО!** Теперь программа станет доступна только после повторной активации (см. раздел «Активация программы»).

# Деактивация программы вручную

Если попытка автоматической регистрации деактивации не удалась (например, если ваш компьютер не был подключен к Интернету), то появляется окно с предложением провести деактивацию вручную. Для этого пользуйтесь нижеприведённым алгоритмом действий.

1. В информационном окне (рис. 9) щёлкните активное слово «<u>другим</u>» (в предложении «...вы можете провести деактивацию <u>другим</u> способом»).

| 🛞 Название программы – Деактивация                                                                                                    |                 |
|----------------------------------------------------------------------------------------------------|-----------------|
| Не удается деактивировать продукт автоматически.                                                                                                    | Повторить       |
| Если у вас нет подключения к Интернет, вы можете провести<br>деактивацию <u>другим</u> способом.                                                                                                    | Отчет об ошибке |
| Причина ошибки: Подключение к серверу активации невозможно.<br>Пожалуйста, повторите попытку позднее.<br>Чтобы получить отчет об ошибке для последующей передачи его в службу<br>технической поддержки продукта, нажмите на соответствующую кнопку. | Выход           |
|                                                                                                    | <u>Справка</u>  |

Рис. 9

2. В появившемся окне скопируйте серийный номер и код оборудования (рис. 10).

| 🖗 Название программы – Деактив                                                                                                    | ация                                                    |
|----------------------------------------------------------------------------------------------------|---------------------------------------------------------|
| Лицензия деактивирована. Для получения во<br>активации лицензии зарегистрируйте деакти                                                                                          | зможности повторной ОК ОК                               |
| Веб-сайт E-mail Телефон                                                                                                    |                                                         |
| Для регистрации деактивации передайте ;<br>номер и код оборудования на активационн<br><u>http://www.nd.ru/deactivate</u> . Регистрация д<br>использованную активацию на сервер. | иказанные ниже серийный<br>ый сайт<br>еактивации вернёт |
| сли вы закроете это окно, регистрационн                                                                                                    | ая информация не будет                                  |
| утеряна, областе восстановить ес, пос<br>деактивации.<br>Серийный номер (идентифицирует копию г                                                                                 | торив процедуру                                         |
| утеряна, областе восстановить ее, пос<br>деактивации.<br>Серийный номер (идентифицирует копию г<br>XX-XXXXXX-XXXXX-XXXXXXXXXXXXXXXXX                                            | родукта):                                               |
| утеряна, об сибжете восстановить ее, пое<br>деактивации.<br>Серийный номер (идентифицирует копию г<br>XX-XXXXXX-XXXX-XXXXX-XXXXXX<br>Код оборудования (идентифицирует компе     | торив процедуру<br>родукта):<br>нотер):                 |
| утерина, об сножете выстановить ее, пое<br>деактивации.<br>Серийный номер (идентифицирует копию г<br>XX-XXXXXX-XXXXXX-XXXXXXXXXXXXXXXXXXXX                                      | торив процедуру<br>родукта):<br>ютер):<br>-КККККК       |

Рис. 10

3. Откройте в интернет-браузере ссылку http://www.nd.ru/deactivate. Для входа в Интернет не обязательно использовать тот компьютер, на котором вы проводите деактивацию программу. Вы можете

использовать любое устройство с доступом в Интернет: компьютер в интернет-клубе, КПК или смартфон и т. д.

4. Введите в соответствующие поля *Серийный номер* и *Код оборудования*, которые вы скопировали в п. 2 (рис. 11).

| Do-line warazuw                                             | Пилеози                                   | Booksonsterow                                                                                                    | Denumpauun                                                                                                    | (Donum                                                                                   | Koutantei                                                                                                    | Оконовник                                                                                                    |                                                                                                   | Ma Sm                                                                                                    |
|-------------------------------------------------------------|-------------------------------------------|----------------------------------------------------------------------------------------------------|----------------------------------------------------------------------------------------------------|------------------------------------------------------------------------------------------|----------------------------------------------------------------------------------------------------|----------------------------------------------------------------------------------------------------|---------------------------------------------------------------------------------------------------|----------------------------------------------------------------------------------------------------|
| Ол-line магазин<br>Активация и<br>деактивация<br>приложений | Дилеран<br>А<br>Пс<br>ан<br>Ли<br>В<br>Чи | Пользователян<br>КТИВАЦИЯ И ДС<br>олучите "Деактива<br>стивации данного<br>случае возникног<br>случае возникног<br>тать подробное рух | Регистрация<br>сактивация<br>ационный код<br>серийного но<br>компьютер.<br>зения вопрос<br>оводство по ак<br>Деактиви | Форун<br>н прило<br>" для воз<br>мера. Ос<br>Для полу<br>ов, пожа<br>пивации и<br>ровати | Контакты<br><b>ЭЖЕНИЙ</b><br>вможности а<br>сновное пре<br>учения кода<br>луйста, обр<br>деактивации<br><b>ь прило</b> | о компании<br>активации продукта с использя<br>диазаначения деастивационного<br>з используйте "Серийный иомер<br>запитесь в службу поддержки,<br>пошложений<br>жение | хванием уже имеющегося "Сери<br>о кода – передана лиценани на<br>и" и "Код оборудования", сгенери | ный<br>Яного номера" и без потери одной<br>продукт другому лицу или перенос<br>прованный при деактивации продукт |
|                                                             |                                           | Серииный номер                                                                                                    | ия * КККК                                                                                                    | ххххх-хо<br>-кккккк-к<br>leaктиви                                                        | ких-хихих-<br>ккккк-ккккк<br>ровать                                                                                    | жжжж<br>к-кеккекк<br>Активировать приложение                                                                                                    |                                                                                                   |                                                                                                    |

Рис. 11

5. Нажмите кнопку **Деактивировать**. Вы перейдёте на новую страницу, на которой будет отображено подтверждение регистрации деактивации на сервере защиты.

**ВАЖНО!** Корректно проведённая деактивация позволяет сохранить лицензию на защищённое программное обеспечение.

# 2. Удаление программы

## Порядок действий при удалении программы с компьютера

- 1. Нажмите кнопку *Пуск* (Start).
- 2. Выберите Программы (Programs) / Новый Диск / Название программы.
- 3. Щёлкните Удалить программу.

## Или

1. Нажмите кнопку *Пуск* (Start).

2. Выберите **Панель управления** (Control panel) **/ Установка и удаление программ** (Add or Remove Programs).

- 3. В раскрывшемся списке программ выберите Название программы.
- 4. Щёлкните кнопку Удалить.

В появившемся окне выберите желаемое действие: Перенос лицензии или Удаление программы.